## **New Student Online Enrollment**

If you do not have any other students currently enrolled in Waller ISD, use this option to create an account to register New students to the district.

\*\*\*If you have a student who is already enrolled in the district, you will log in to Skyward to register another student in your family.

1. Go to <u>http://wisd.fyi/SkywardAccountRequest</u> then fill in the following information to request an account. You must provide an email address. The login information, along with the registration link, will be sent to your email account. If you don't have an email address you can use a free email service such as <u>www.qmail.com</u> to create one.

| 😴 W        | Valler ISD - Staff Resource 🗙 🖹 New                                | Student Online Enrol ×                                   | r Student Online Enrol 🗙 🛛 🕄           | Sign in - Google Acco         |                            |                                |
|------------|--------------------------------------------------------------------|----------------------------------------------------------|----------------------------------------|-------------------------------|----------------------------|--------------------------------|
| ← -        | C Anttps://wisdskyweb                                              | wallerisd.net/scripts/cgiip                              | exe/WService=wsEAplus/                 | skyenroll.w                   |                            |                                |
| 🔣 Ap       | ps 🗋 Login - Powered by 🔟 Int                                      | ernet Archive: Dig 🥖 Photo ec                            | tor online 🔺 Sign in   STEM            | scopes 🛷 Learn to Type   Free | Specific Lease Query       |                                |
| -          | WALLER<br>about                                                    |                                                          |                                        |                               |                            | Online Enrollme                |
| Nev        | kids<br>A WISD Tradition<br>W Student Enrollm                      | ent: Account Re                                          | uest                                   |                               |                            |                                |
| Thi<br>Cor | is form is the first step to en<br>mplete required fields to reque | tolling your new student<br>st an account to enroll your | online. Complete it to re<br>students. | quest an account that you     | will use to log in to a se | cure Online Enrollment system. |
| Enter      | * Enter Legal First Name:                                          | n of the student you want to end                         |                                        |                               |                            |                                |
| 2          | * Enter Legal Last Name:                                           |                                                          |                                        |                               |                            |                                |
|            | Enter Legal Middle Name:                                           |                                                          |                                        |                               |                            |                                |
| _          | Enter Legal Name Prefix                                            | <ul> <li>Enter Legal Name S</li> </ul>                   | fix:                                   |                               |                            |                                |
| Enter      | r contact information                                              |                                                          |                                        |                               |                            |                                |
|            | * Enter Email Address:                                             |                                                          |                                        |                               |                            |                                |
|            | * Re-type Email Address:                                           |                                                          |                                        |                               |                            |                                |
| +          | Enter Primary Phone Number:                                        | 3                                                        |                                        |                               |                            |                                |
| Asteris    | k (*) denotes a required field                                     |                                                          |                                        |                               |                            |                                |
| Click I    | here to submit Online Enrollment Acco                              | unt Request                                              |                                        |                               |                            |                                |
|            |                                                                    |                                                          |                                        |                               |                            |                                |
|            |                                                                    |                                                          |                                        |                               |                            |                                |

- 2. Check your email account for the registration link and username and password.
- 3. The link will take you to this screen

| SKYWARD <sup>*</sup><br>WALLER ISD<br>Student DB.     |  |
|-------------------------------------------------------|--|
| Login ID: I<br>Password Sign in                       |  |
| 05.14.02.00.12-10.2<br>Login Area Enrollment Access • |  |

- 4. Enter the login ID and password from the email you received
- 5. The following screen will appear (Video Tutorial)

|                                                                                                    |                                                                                                    |                                                                                                    |                                                                                                    |                                                                                     |         | Mary Smith           | Ext |
|----------------------------------------------------------------------------------------------------|----------------------------------------------------------------------------------------------------|----------------------------------------------------------------------------------------------------|----------------------------------------------------------------------------------------------------|-------------------------------------------------------------------------------------|---------|----------------------|-----|
| KYWARD' Online                                                                                                    | Enrollment A                                                                                                    | ccess                                                                                                    |                                                                                                    |                                                                                     |         | Select Languag       | ° Š |
| ALLER<br>about<br>kids<br>A WISD Tradition<br>ew Student En                                                                                                    | rollment:                                                                                                    | Applicat                                                                                                    | ion Form                                                                                                    |                                                                                     |         |                      |     |
| Save and Continue to Fill Out                                                                                                    | t Application                                                                                                    | Save and go to S                                                                                                    | ummary Page                                                                                                    | Print Application                                                                   |         | Leave WITHOUT Saving |     |
| Instructions for complete<br>Answer the questions to polick 'Save and Continue                                                                                                    | eting the stude<br>progress through<br>to Fill Out Appli                                                                                  | nt application<br>the application<br>cation' to save                                                                                                    | n<br>on form.<br>e your progress and                                                                                                    | stay on this screen.                                                                |         |                      |     |
| Instructions for comple<br>Answer the questions to p<br>Click 'Save and Continue<br>Click 'Save and go to Su<br>Click 'Leave WITHOUT S                                                                                                    | eting the stude<br>progress through<br>to Fill Out Appli<br>mmary Page' to<br>saving' to return t                                         | nt application<br>the application<br>cation' to save<br>save your pro<br>o the summar                                                                           | n<br>on form.<br>e your progress and<br>gress and return to<br>y page without savi                                                                               | stay on this screen.<br>the summary page.<br>ng.                                    |         |                      |     |
| Instructions for comple<br>Answer the questions to p<br>Click 'Save and Continue<br>Click 'Save and go to Su<br>Click 'Leave WITHOUT S<br>terisk (*) denotes a required fit<br>Step 1: Student Informati                                                                              | eting the stude<br>progress through<br>to Fill Out Appli<br>mmary Page' to<br>saving to return t<br>eld Please Note                       | nt application<br>the application<br>cation to save<br>save your pro<br>the summar                                                                              | n<br>on form.<br>e your progress and<br>gress and return to<br>y page without savi<br>say be edited at a time                                                    | I stay on this screen.<br>the summary page.<br>ng.                                  |         |                      |     |
| Instructions for compli-<br>Answer the questions to<br>Click 'Save and Conlinue<br>Click 'Leave and go to Su<br>Click 'Leave WITHOUT S<br>terlsk(*) denotes a required fit<br>Step 1: Student Informati                                                                               | eting the stude<br>progress through<br>to Fill Out Appli<br>mmary Page' to<br>aving' to return t<br>eld Please Note<br>on Edit            | nt application<br>the application<br>cation to save<br>save your pro<br>the summar<br>Only one step m<br>View Only                                              | n<br>on form.<br>e your progress and<br>gress and return to<br>y page without savi<br>ay be edited at a time<br>Save Save and (<br>Save and (                    | I stay on this screen.<br>the summary page.<br>ng.                                  | s Name  |                      |     |
| Instructions for complet<br>Answer the questions to j<br>Cirk' Save and Continue<br>Cirk' Save and go to Su<br>Cirk' Leave WITHOUT S<br>exisk (*) denotes a required file<br>Step 1: Student Informati<br>*Last Name:<br>Name Suffic                                                  | eting the stude<br>progress through<br>to Fill Out Appil<br>axing' to return t<br>eld Please Note<br>on Edit                              | nt application<br>the application<br>cation to save<br>save your pro<br>the summar                                                                              | n<br>on form.<br>e your progress and<br>gress and return to<br>y page without savi<br>ay be edited at a time<br>Save Save and C<br>*First Name                   | I stay on this screen.<br>the summary page.<br>Ig.                                  | » Name: |                      |     |
| nstructions for compli<br>Answer the questions to ()<br>Click 'Save and Continue<br>Click 'Save and go to Su<br>Click 'Leave WITHOUT S<br>erisk (*) denotes a required h<br>tistep 1: Student Informati<br>"Last Name<br>Name Suffic.<br>"Date of Elthin                              | ting the stude<br>progress through<br>to Fill Out Apple<br>mmary Page to<br>avoing to return t<br>eld Please Note<br>on Edit              | nt application<br>the application<br>cation to save<br>save your pro<br>o the summar<br>only one step m<br>View Only<br>Einth City:                             | n<br>on form.<br>e your progress and<br>gress and return to<br>y page without savi<br>say be edited at a time<br>Save Save and C<br>* First Name                 | I stay on this screen.<br>the summary page.<br>ng.<br>                              | Name:   |                      |     |
| Instructions for comple<br>Answer the questions to (<br>click Save and Continue<br>Click Save and go to Su<br>click Leave WIRHOUT S<br>wrisk (*) denotes a required fit<br>Batep 1: Student Informati<br>* Last Name;<br>Name Suffic<br>* Date of Birth;<br>* Birth County;           | ting the stude<br>progress through<br>to Fill Out Appin<br>mmary Page to<br>awing to return t<br>eld Please Note<br>on Eait<br>• * Gende  | nt application<br>the application<br>cation to save<br>save your pro-<br>onte summar<br>Only one step m<br>View Only<br>f: •••••••••••••••••••••••••••••••••••• | n<br>on form.<br>a your progress and<br>gress and return to<br>y page without savi<br>hav be edited at a time<br>Save Save and<br>* First Name:                  | I stay on this screen.<br>the summary page.<br>ng.<br>                              | Name:   | ·                    |     |
| Instructions for comple<br>Answer the questions to joint's save<br>click 'Save and go to Su<br>click 'Lasew WITHOUT's<br>terrark (*) denotes a required fit<br>step 1: student Informati<br>* Last Name:<br>Name Suffic<br>* Date of Birth<br>* Birth County;<br>Social Scout Number: | ting the stude<br>progress through<br>to Fill Out Appin<br>mmary Page to<br>aving' to return t<br>eld Please Note<br>on Edit<br>• * Gende | nt application<br>the application<br>cation to save<br>save your pro-<br>onte summar<br>Only one step m<br>View Only<br>c<br>Birth City:                        | n<br>on form<br>gress and return to<br>y page without savi<br>uay be edited at a time<br>Save Save and Co<br>* First Name:                                       | I stay on this screen.<br>the summary page.<br>19.<br>(Othere Step)<br>Birth State: | Name:   |                      |     |
| Instructions for comple<br>Answer the questions to<br>Colick Save and Continue<br>Colick Leave WITHOUT'S<br>Identity of the Continue<br>Step 1: Student Informatic<br>Step 1: Student Informatic<br>Anne Suffic<br>Color of Brith.<br>Beth Country<br>Social Security Number          | ting the stude<br>progress through<br>to Fill Out Appli<br>awing to return to<br>end Please Note<br>on Edit<br>Gende                      | nt application<br>the application<br>cation to sawe<br>save your pro-<br>o the summar<br>only one step m<br>View. Only<br>r. •<br>Birth Oty:                    | n<br>on form.<br>e your progress and<br>return to<br>y page without save<br>and return to<br>y page without save<br>and thous and<br>save and to<br>*First Name: | stay on this screen.<br>the summary page.<br>g.<br>(offspen Step)<br>Birth State:   | Name:   | v.                   |     |

Note: In this section, please be sure you select the correct school year for which you are enrolling.

6. Fill in the form information and select Complete Step 1 and move to Step 2

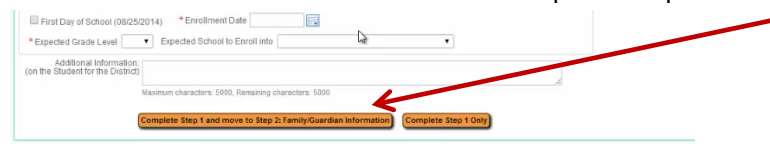

- 7. Continue filling out the remaining forms.
- 8. Use the Submit application button after completing all the forms. This will submit your application and allow a registrar to contact you to finalize the application.